## Visualizar datos de Augusta en SIMP Civil

## Importante

El número de receptoría es condición necesaria para poder visualizar los trámites de los organismos jurisdiccionales

| Consultas / Carpetas    | ¥                                                                                |                                            |
|-------------------------|----------------------------------------------------------------------------------|--------------------------------------------|
| <b>~</b>                | Carátula:                                                                        |                                            |
| Busqueda Civil          | Fecha Inicio:                                                                    | Tipo: Judicial                             |
| Nueva Consulta          | Nro. Receptoria LP Y 2019 Etapa:                                                 | Estado: En Tramite                         |
| <u> </u>                | Personas Materias                                                                | Organismos                                 |
| Nueva Carpeta           | 🕂 Nueva 🔍 🕂 Agregar 💥 Eliminar                                                   | 🕂 Agregar 🔍                                |
| Num Consta Manufada     | ✓ - ■ Adultos con capacidad restringida                                          |                                            |
|                         |                                                                                  |                                            |
| MEV                     |                                                                                  |                                            |
|                         | < >                                                                              | <pre></pre>                                |
| Organismos vinculados   | Trámites MPBA Proceso Augusta Visitas Procuracion Expediente Observaci           | iones Obs. Priv. Dep. Historial Organisr 🔸 |
|                         | 🛉 🕂 Nuevo 🕂 Notificación 📝 Modificar 🖘 Ver 🥒 Ver adjuntos 💥 Eliminar 🤗 Refrescar | Coom Presentaciones Filtrar: Todos         |
|                         | ▼ Fecha Trámite Texto Generó/C                                                   | Cargó Organismo Vinculado U 🔨              |
|                         |                                                                                  |                                            |
|                         |                                                                                  | ~                                          |
|                         |                                                                                  | >                                          |
| N. Y P. ELECTRONICAS    |                                                                                  |                                            |
| Textos                  |                                                                                  | 0 0 0                                      |
| Agenda<br>Proc. de Exp. | Augusta Recaratular Copiar Carátula Renaper G                                    | iuardar y Salir Guardar Cancelar           |
|                         |                                                                                  |                                            |

Una vez que se ingresa a la carpeta aparecerá en la parte inferior la solapa de Proceso Augusta

Al seleccionar dicha solapa mostrará un cuadro de diálogo en el deberá indicar el organismo vinculado

| Consultas / Carpetas                  |                                                                                   |
|---------------------------------------|-----------------------------------------------------------------------------------|
| Búsqueda Civil                        | Carátula:                                                                         |
|                                       | Fecha Inicio: Tipo: Judicial                                                      |
| Nueva Consulta                        | Nro. Receptoria LP 🗸 🧖 Organismos Vinculados y Causas SCBA – 🗆 X 🔽                |
| <b>*</b>                              | Organismo Vinculado                                                               |
| Nueva Carpeta                         |                                                                                   |
| P                                     | Adultos con capacidad Nro. de Causa Familia A a a a a a a a a a a a a a a a a a a |
| Nueva Carpeta Abreviada               | iladas                                                                            |
| i i i i i i i i i i i i i i i i i i i | Carátula                                                                          |
| MEV                                   |                                                                                   |
| <b>*</b>                              | e Incapace<br>4-I P (Artu                                                         |
| Organismos Vinculados                 | Trámites MPBA Proceso Au                                                          |
|                                       | Filtrar                                                                           |
|                                       | ▼ Fecha Foja Aceptar Cancelar                                                     |
|                                       |                                                                                   |
|                                       | - c                                                                               |
| N. Y P. ELECTRONICAS                  |                                                                                   |
| Agenda                                | Augusta Recaratular Copiar Carátula Renaper Guardary Salir Guardar Cancelar       |
| Proc. de Exp.                         |                                                                                   |

Una vez indicado el órgano jurisdiccional, se listarán los trámites en la solapa correspondiente.

| Consultas / Carpetas    | 🐤 Resultado Búsqueda Civil                                                                                                    | 8         |
|-------------------------|----------------------------------------------------------------------------------------------------|-----------|
| 2PA                     | •                                                                                                    |           |
| Búsqueda Civil          | Carátula:                                                                                                    |           |
| -                       | Fecha Inicio: Tipo: Judicial                                                                                                    | ~         |
| Nueva Consulta          | Nro. Receptoria LP 🗸 Estado: En Tramite                                                                                                    | ~         |
| <b>i</b>                |                                                                                                    |           |
| Nueva Carpeta           | Personas Materias Organismos                                                                                                    |           |
|                         | 📫 Nueva 🌯 👘 Agregar 💥 Eliminar                                                                                                    |           |
|                         | Adultos con capacidad restringida Descripción                                                                                                    | <u>^</u>  |
| Nueva Carpeta Abreviada | L 🔒 Collection Marco Advento (Magle 🖉 👘 👘 👘 👘 👘 👘 👘 👘                                                                                                    | 1.000     |
|                         |                                                                                                    | - III     |
|                         |                                                                                                    |           |
| MEV                     | and the second second se |           |
| MEY                     | and the second second se |           |
|                         |                                                                                                    |           |
| <b>.</b>                |                                                                                                    |           |
| Organismos Vinculados   |                                                                                                    | >         |
|                         | Trámites MPEA Proceso Augusta, Visitas Procuracion Expediente Observaciones Obs. Priv. Dep. Historial Org                                                                                                    | anisr 🔸 🔸 |
|                         | - Causa: 673 -                                                                                                    | Filtrar   |
|                         | Fecha Foia Trámite                                                                                                    |           |
|                         |                                                                                                    |           |
|                         |                                                                                                    |           |
|                         |                                                                                                    |           |
|                         |                                                                                                    | ~         |
| N. Y P. ELECTRONICAS    |                                                                                                    |           |
| Textos                  |                                                                                                    | 0         |
| Agenda                  |                                                                                                    | ancelar   |
| Proc. de Exp.           | Augusta Reconcurrent Carpeta Carbon Cardiana Rendper Cardiana y Saint Cardiana C                                                                                                    | ancera    |
| Complementos            |                                                                                                    |           |

Haciendo click sobre el trámite se visualizará su contenido. Las flechas del margen superior posibilitan navegar entre los diferentes trámites.

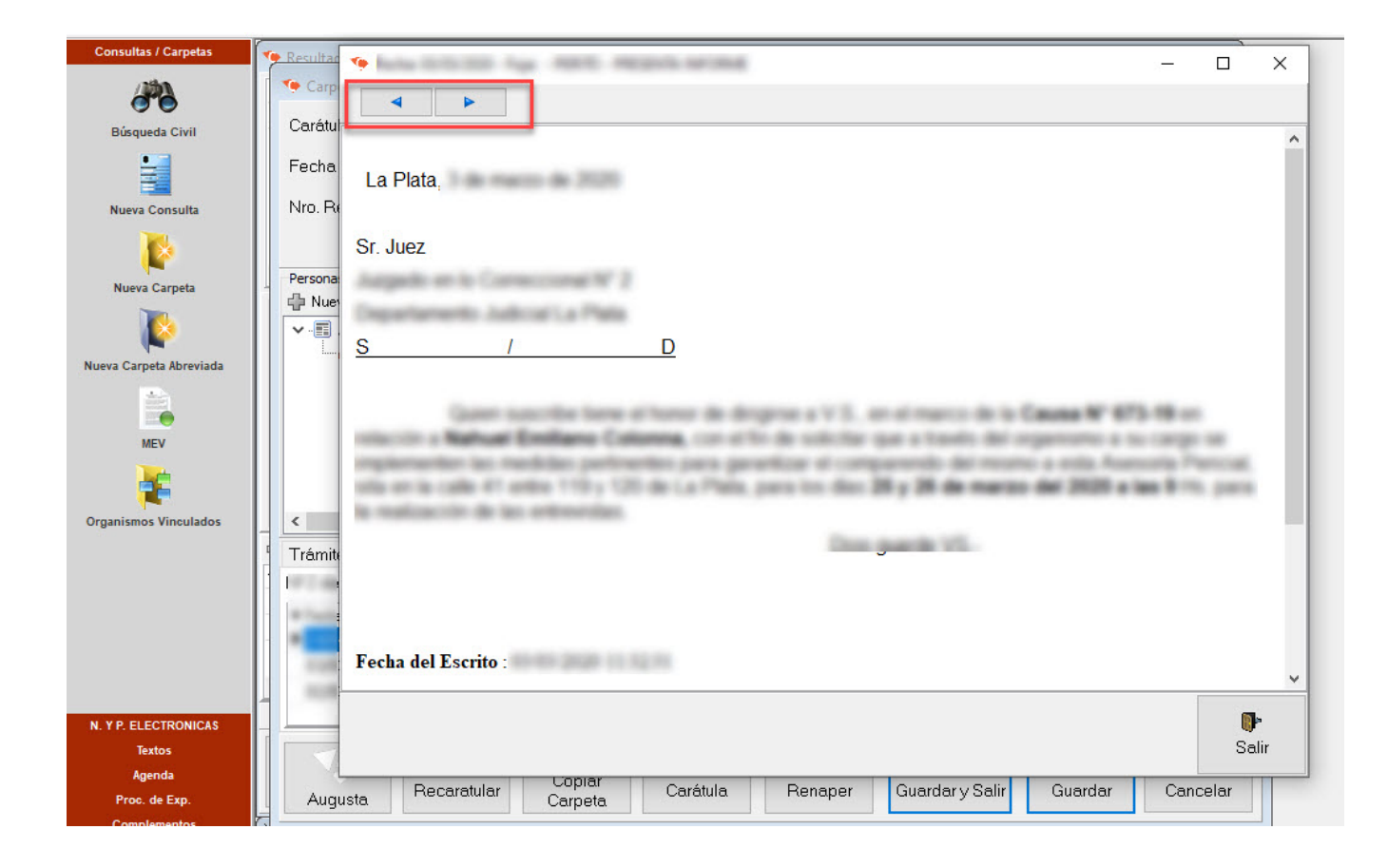